## How to add a Legacy Contact using an iPhone

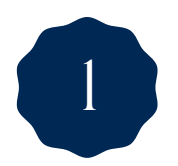

Go to the settings app on your iPhone.

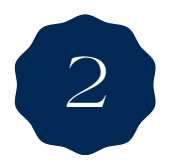

At the top of the screen, tap your Apple ID name.

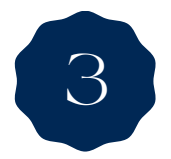

Tap Password & Security or Sign-In & Security

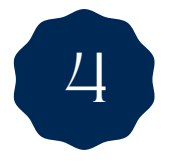

Scroll down and tap Legacy Contact.

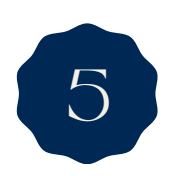

Tap Add Legacy Contact. You may need to authenticate with Face ID, Touch ID, or your passcode.

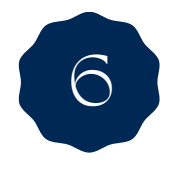

Select the person you want from your contacts. You can add more people if needed.

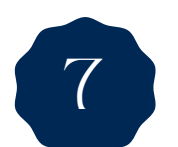

You'll be given the option to send them an access key via messages or print a copy.

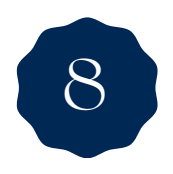

Make sure the contact saves the access key securely. It's required to access your data.